# Contents

| 7th Day Adventist Local - Installation      | 2  |
|---------------------------------------------|----|
| Installation Options                        | 3  |
| Installation Process                        | 4  |
| Setup - 7th Day ACC 2.5 Installation window | 5  |
| Program Menu Folder Selection               | 7  |
| Setup - 7th Day ACC 2.5 window              | 9  |
| Installation progress screen                | 11 |
| Finish - 7th Day ACC 2.5 window             |    |

## **7th Day Adventist Local - Installation**

### About The System

The 7th Day Adventist Information System is a screen driven Microsoft Access 2007 system helping the local community centers maintain information that not-for-profit entities are required to keep for reporting purposes.

Its main features, such as entering data and producing reports, were developed using Microsoft Access 2007 resulting in a fully featured database allowing for the maintenance of large amounts of data with various methods of accessing and displaying said data.

# **Installation Options**

There are two ways to install the application software:

1. Using an installation CD - this method will install all features required for using the application but requires the use of a installation CD and requires the installation PC to have a CD or DVD installed or attached via a USB cord.

2. Download - after downloading the software from the designated download site and saving the downloaded file your local disk, double click the downloaded software to begin installation.

# **Installation Process**

Please follow these instructions to install 7thDayACC on your PC:

1. Download the latest installation package from the 7thDayAcc website and save it to your computer.

a. Double click the downloaded file and follow the directions.

Or

2. Insert the installation CD in your CD drive and follow the directions give by the installation software.

3. Run ACC\_Local\_InfoSystem once the installation is finished.

Once started both of the above options will function the same.

Regardless of the installation method used the user simply has to follow the directions in the installation process. Once the installation process has completed the 7th Day Adventist software will be installed and ready to use.

One of the processes of the install is the installation of the Microsoft Access Runtime module. This is the last item process and will require a response. If the option "I agree" is not checked then the software will not run and the Runtime module will not be installed.

By default, the 7thDayAcc system is installed to C:\WCS\Adventist Community Center\Local\Application.

**Note:** On Windows 7 you might be required to run the **setup.exe** as the Administrator.

## Setup - 7th Day ACC 2.5 Installation window

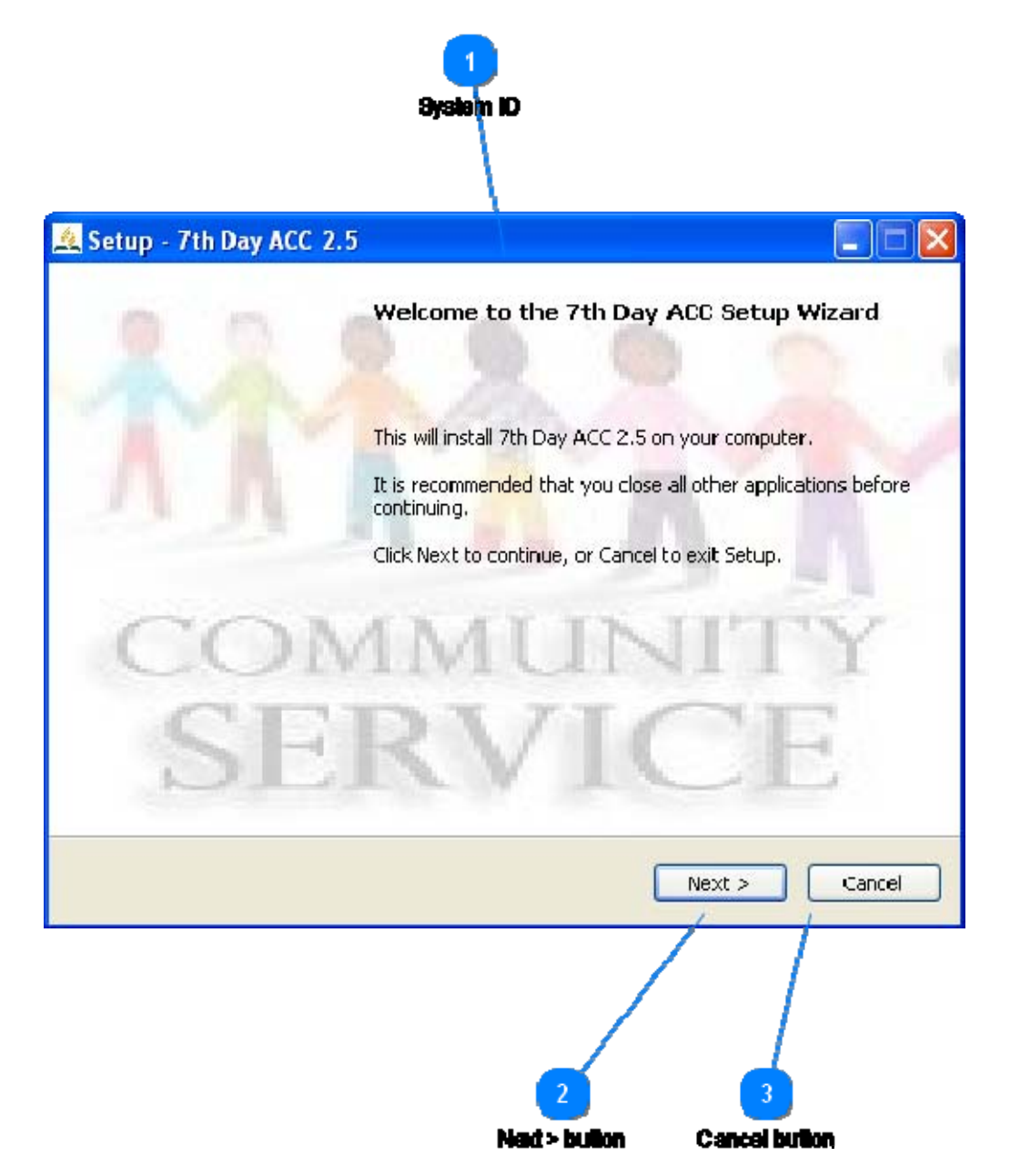

This is the first screen that will appear after beginning the installation process.

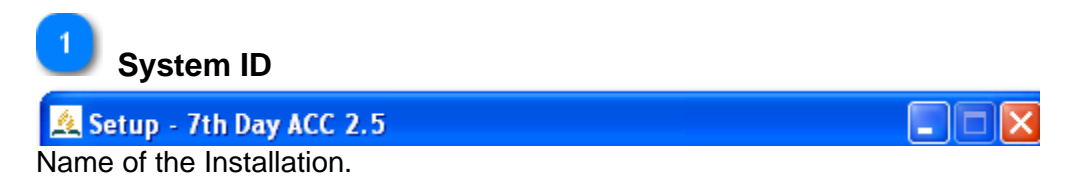

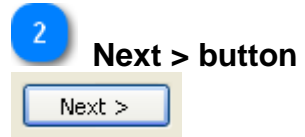

Pressing "Next" will begin the installation process. If the "Next" button is pressed the installation should not be stopped until completed.

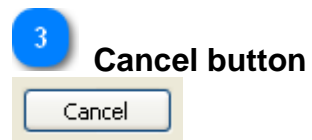

Pressing the "Cancel" button will cancel the installation.

### **Program Menu Folder Selection**

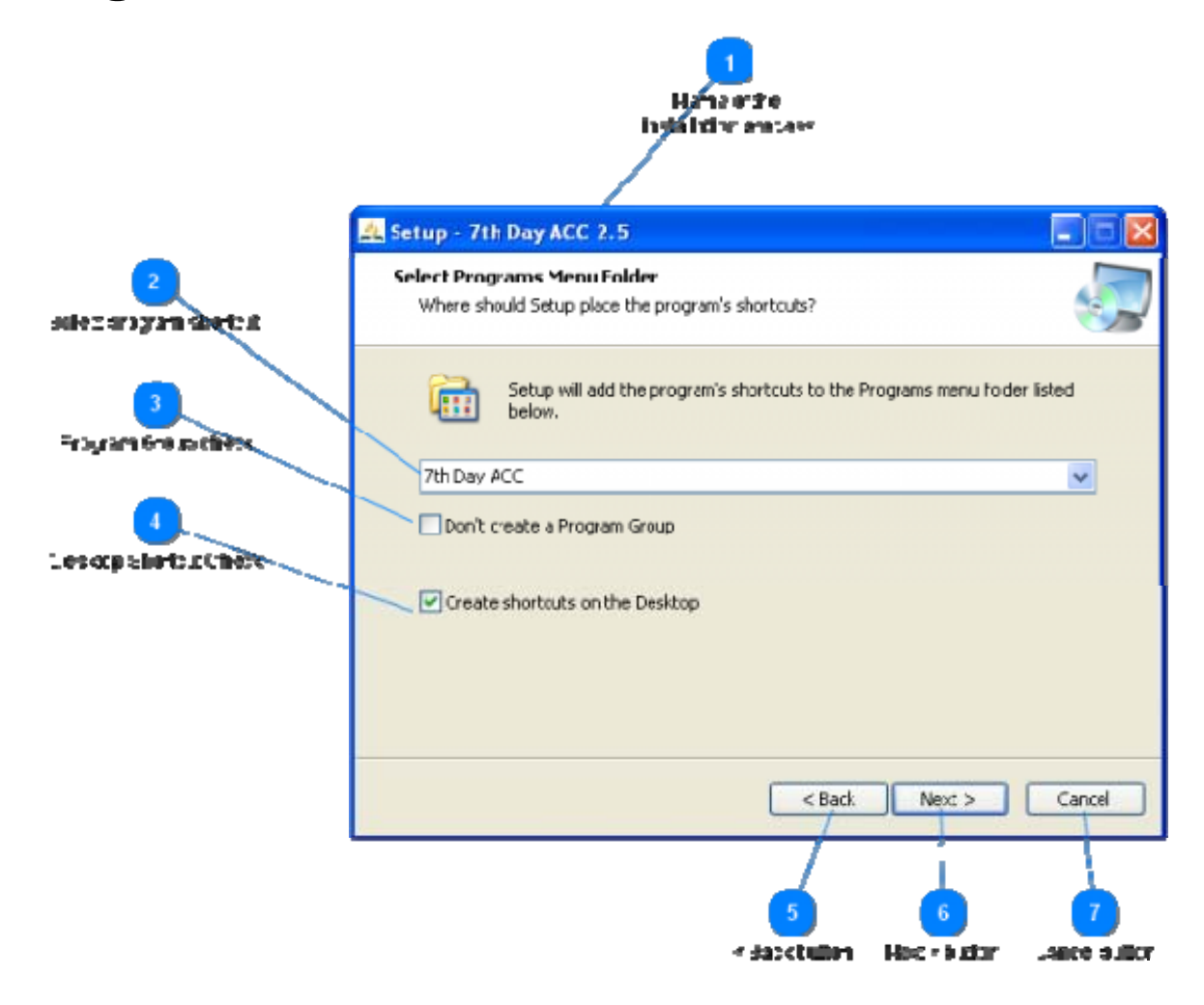

Screen 2 of the installation process.

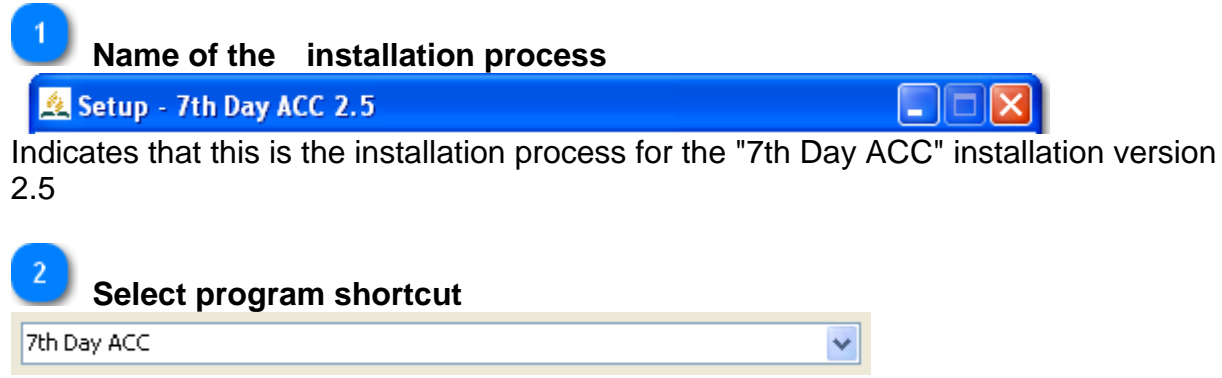

Select which program menu folder to add this program shortcut to. The default will be the one listed in the screen.

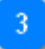

### Program Group check

Don't create a Program Group

Check the box if you wish to have a separate program group created for this program. This program group will be listed separately in the windows program group list.

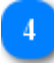

#### **Desktop Shortcut Check**

 $\checkmark$  Create shortcuts on the Desktop

Checking this option will create a short cut for this process on the desktop.

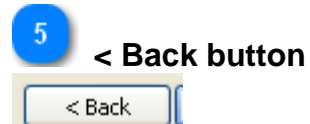

Clicking the back button will take you back one screen.

6 Next > button

Clicking the next button will continue the installation process.

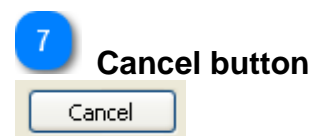

Clicking the cancel button will cancel installation process,

## Setup - 7th Day ACC 2.5 window

| up - 7th Day ACC 2.5                                        |                    |                     |                |
|-------------------------------------------------------------|--------------------|---------------------|----------------|
| i <b>dy to Install</b><br>jetup is now ready to begin insta | alling 7th Day A   | CC 2.5 on your cor  | nputer.        |
| lick Install to continue with the i<br>any settings.        | installation, or I | Back if you want to | review or chan |
| C:\WCS\Adventist Co                                         | mmunity Cente      | er\Local            |                |
| Additional tasks:<br>Create shortcuts on t                  | he Desktop         |                     |                |
|                                                             |                    |                     |                |
|                                                             |                    | < Back I            | nstall         |

This screen displays information about the installation. Check the information to insure it is correct and then press the "Install" button.

Installation Process Name

#### 🙇 Setup - 7th Day ACC 2.5

Indicates that this is the installation process for the "7th Day ACC" installation version 2.5.

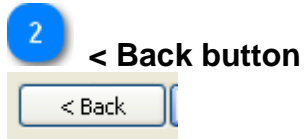

Takes you back one screen in the installation process.

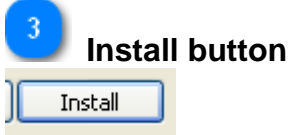

Continues the installation process.

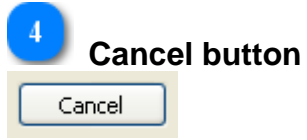

Cancels the installation process.

## Installation progress screen

|              | Installing<br>Please wait while Setup Wizard installs 7th Day ACC on your computer. |  |
|--------------|-------------------------------------------------------------------------------------|--|
| <b>n</b>     | Installing files<br>C:\WCS\Adventist Community Cen:er\Local\AccessRuntime.exe       |  |
| Progressitar |                                                                                     |  |
|              |                                                                                     |  |
|              |                                                                                     |  |

This screen will display the installation progress.

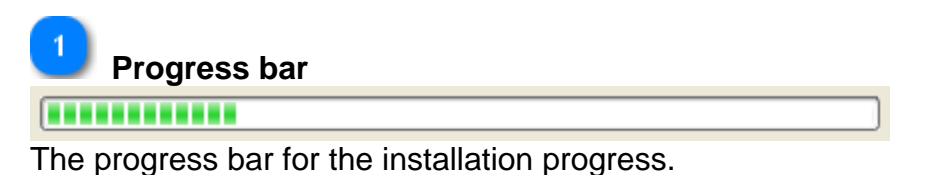

### Finish - 7th Day ACC 2.5 window

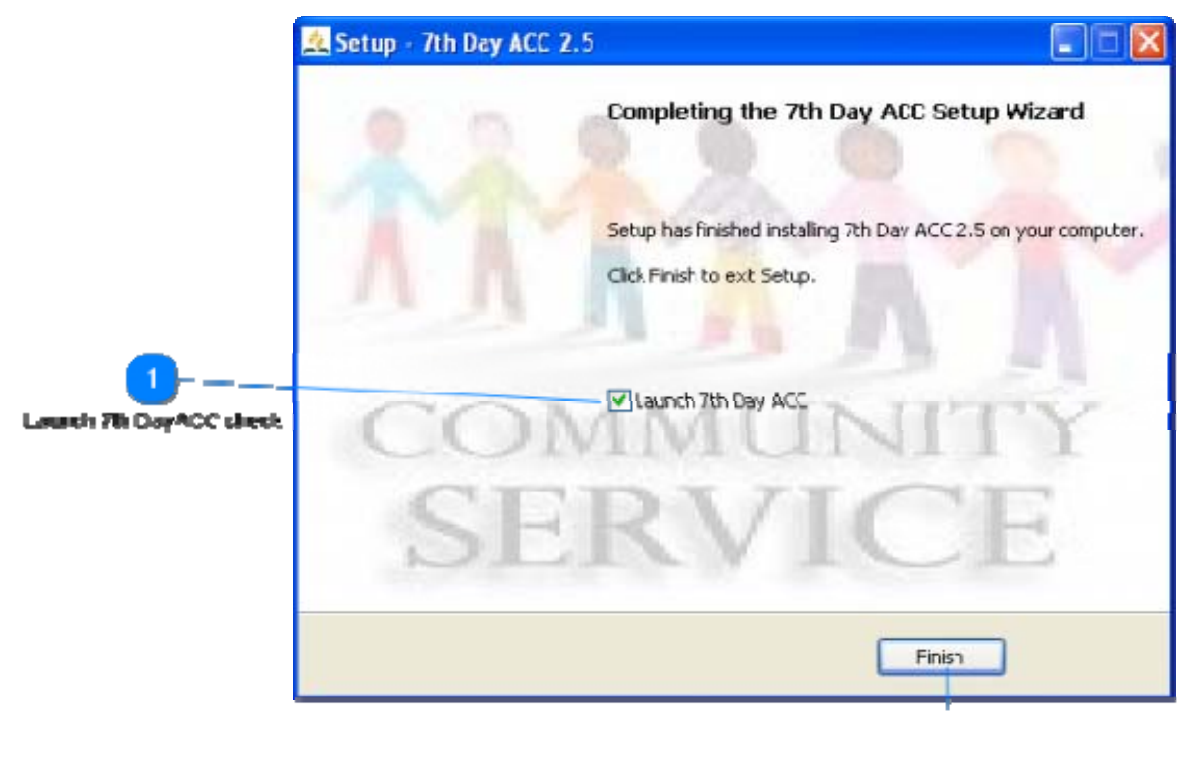

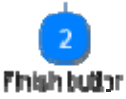

The finish screen indication that the 7th Day Adventist installation has completed.

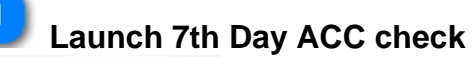

#### Launch 7th Day ACC

The check box to check to launch the 7th Day ACC system when installation has finished.

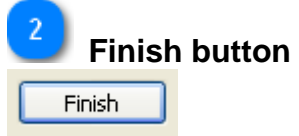

Pressing this button will complete the installation button